# **Original OfficeWriter Designer**

#### Jump to:

- Automatic Installation
- Manual Installation
- Change an OfficeWriter Designer registry key

## **Automatic Installation**

### Where to get the installer

There are several places to get the OfficeWriterDesinger-Installer-8.#.#.msi:

- **Program Files**: The OfficeWriter Designer installer is included in the installation file for server-side component of OfficeWriter. It should be located under C:\Program Files\SoftArtisans\OfficeWriter.
- OfficeWriter.com: The latest version of the OfficeWriter Desinger installer is also available separately for download on the Officewriter website.
- Evaluation E-mail: If evaluating, a link to download the OfficeWriter Designer separately is provided in the e-mail sent when evaluation started.

## Running the installer

- 1. Copy the OfficeWriter Designer install files to the client machine.
- 2. Check that your system meets System Requirements for the OfficeWriter Designer. This includes a 32-bit version of Office 2007 or later with appropriate service packs and security patches, MS Query, and VBA.
- 3. Close all Microsoft Office applications.
- 4. If there are previous versions of the Designer installed, make sure to uninstall the OfficeWriter Designer through Add/Remove programs or Programs and Features.
- 5. Double-click OfficeWriterDesigner-Installer.msi to begin the OfficeWriter Designer installation.

| 🖶 SoftArtisans OfficeWriter Designer Setup |                                                                                                    |  |  |  |
|--------------------------------------------|----------------------------------------------------------------------------------------------------|--|--|--|
|                                            | Welcome to the SoftArtisans OfficeWriter<br>Designer Setup Wizard                                                                                   |  |  |  |
| Officourritar                              | The Setup Wizard will install SoftArtisans OfficeWriter<br>Designer on your computer. Click Next to continue or Cancel<br>to exit the Setup Wizard. |  |  |  |
| ©Onice writer                              |                                                                                                    |  |  |  |
|                                            |                                                                                                    |  |  |  |
|                                            | Back Next Cancel                                                                                                    |  |  |  |

6. Read the End-User license agreement.

| SoftArtisans OfficeWriter Designer Setup                                                                      | _ 🗆 🗵  |  |
|----------------------------------------------------------------------------------------------------|--------|--|
| End-User License Agreement<br>Please read the following license agreement carefully                           |        |  |
| SoftArtisans® License Agreement                                                                               | -      |  |
| SoftArtisans® License and Support Agreement<br>OfficeWriter, OfficeWriter for Excel and OfficeWriter for Word |        |  |
| Enterprise Edition and Standard Edition for Production,<br>Testing/Staging and Development Environments       |        |  |
| IMPORTANT: READ THE FOLLOWING TERMS AND CONDITIONS<br>CAREFULLY. THESE TERMS AND CONDITIONS CONSTITUTE THE    |        |  |
| ☑ I accept the terms in the License Agreement                                                                 |        |  |
| Print Back Next C                                                                                             | Cancel |  |

7. Select the Destination Folder. This installer will unpack some samples of pre-designed reports and the Designer installation source files.

| 🚏 SoftArtisans OfficeWriter Designer Setup                                                           | _ 🗆 🗙  |
|----------------------------------------------------------------------------------------------------|--------|
| Destination Folder<br>Click Next to install to the default folder or click Change to choose another. |        |
| Install SoftArtisans OfficeWriter Designer to:                                                       |        |
| C:\Program Files (x86)\SoftArtisans\OfficeWriter\Designer\                                           | _      |
| Change                                                                                               |        |
| Back Next                                                                                            | Cancel |

- The OfficeWriter Designer can be run on 64-bit or 32-bit systems, but will unpack the samples and install files under the 32-bit version of Program Files: C:\Program Files x86\SoftArtisans\OfficeWriter\Designer on 64-bit systems or C:\Program Files\SoftArtisans\OfficeWriter\Designer for 32-bit systems.
- 8. Select whether to install the OfficeWriter Designer Add-In for Excel, Word or both. If the installer detects that either Excel or Word is not

installed on the machine, you will not have the option to install the Add-In for the missing application.

| 🙀 SoftArtisans OfficeWriter Designer Setup                                                                                                    | _     |
|----------------------------------------------------------------------------------------------------|-------|
| Custom Setup<br>Select the way you want features to be installed.                                                                                                    |       |
| Designer for Excel                                                                                                    |       |
| Description<br>An add-in for Microsoft Excel that allows you to design in Excel and deliver your<br>reports through Reporting Services in the XLS, XLSX, or XLSM Excel file formats. |       |
| Reset to Defaults Back Next C                                                                                                    | ancel |

9. The OfficeWriter Designer installer requires administrative privileges to register a few components used by the Add-In. You will be prompted for administrative credentials before the installation can complete.

| 🔀 SoftArtisans OfficeWriter Designer Setup                                                                                                  | - 🗆 🗵  |
|----------------------------------------------------------------------------------------------------|--------|
| Ready to install SoftArtisans OfficeWriter Designer                                                                                         |        |
| Click Install to begin the installation. Click Back to review or change any of your installation settings. Click Cancel to exit the wizard. |        |
|                                                                                                    |        |
|                                                                                                    |        |
| Back 🛞 Install 🛛                                                                                                    | Cancel |

**Manual Installation** 

- 1. Run the automatic installation on one machine in order to unpack the OfficeWriter Designer files. After these files have been unpacked, you can install the OfficeWriter Designer manually on other machines
- 2. Close all Microsoft Office applications.
- 3. Open a command prompt window and move to the directory OfficeWriter\Designer. For example, enter cd C:\Program Files\SoftArtisans\OfficeWriter\Designer.
- 4. Enter regsvr32 SARS8CLT.dll. A dialog box will inform you that SARS8CLT.dll registered successfully; click Ok.
- 5. Enter regsvr32 OWAssist.dll. A dialog box will inform you that OWAssist.dll registered successfully; click Ok.
- 6. Enter regsvr32 XFClient.dll. A dialog box will inform you that XFClient.dll registered successfully; click Ok.

The Application Data folder is hidden by default. In order to show hidden folders, open a Windows Explorer window and go to T ools. Select Folder Options, then select the View tab. Under Hidden files and folders, check the radio button beside Show hidden files and folders.

- 7. Copy OWDesigner\_Ribbon.dotm from OfficeWriter\Designer to %appdata%\Microsoft\Word\STARTUP.
- Copy OWDesigner\_Ribbon.xlam from OfficeWriter\Designer to %appdata%\Microsoft\Excel\XLSTART.
- 9. Create the Registry Key settings as described below.

### To change an OfficeWriter Designer registry key value:

- Open the Start menu and select Run.
- Enter regedit and click **Ok**.
- Open the folder HKEY\_CURRENT\_USER\Software\SoftArtisans\OfficeWriter\Designer.
- Double-click the key you want to update. A dialog will open.
- In the Value Data field, enter a new value for the key.

#### **OfficeWriter Designer Registry Keys**

| Кеу                          | Туре      | Value Description                                                                                                    |
|------------------------------|-----------|----------------------------------------------------------------------------------------------------|
| Toolbar Caption Style        | REG_DWORD | <ol> <li>Icon only</li> <li>Caption only</li> <li>Icon and caption (default)</li> </ol>                                                                                                    |
| Enable MSQuery               | REG_DWORD | <ul> <li>0 - Disable 'Add Query', 'Edit Query' and 'Delete Query' buttons. (default)</li> <li>1 - Enable 'Add Query', 'Edit Query' and 'Delete Query' buttons.</li> </ul>                                                                                                    |
| Always Ask Param Values      | REG_DWORD | <ul> <li>0 - Don't ask for parameter values in reports with parameters if valid default values are specified in the RDL file.</li> <li>1 - Always ask for parameter values in reports with parameters, even if valid default values are specified in the RDL file. (default)</li> </ul> |
| Excel AddIn Default Renderer | REG_SZ    | Rendering extension used for viewing report<br>without template in Excel Add-In. "EXCEL" is<br>default.                                                                                                    |
| Word Addin Default Renderer  | REG_SZ    | Rendering extension used for viewing report without template in Word Add-In. "HTML4.0" is default.                                                                                                    |
| Debug                        | REG_SZ    | "True" - Enables SOAP request and<br>response dump to c:\temp\PayloadDump.xml<br>and c:\temp\ResponseDump.xml<br>correspondingly.<br>"False" - Disables SOAP request and<br>response dump. (default)                                                                                    |
| No Overwrite Prompt          | REG_DWORD | <ul> <li>1 - Don't prompt to overwrite RDL file in Save<br/>As dialog.</li> <li>0 - Prompt to overwrite RDL file in Save As<br/>dialog. (default)</li> </ul>                                                                                                    |

| Validate Fields                | REG_DWORD | <ul> <li>1 - Validate that each template data field has a field in the data source that binds to it. Generates error on "Save" on the client instead of error on "View" on the server.</li> <li>0 - Don't validate that each template data field has a field in the data source that binds to it. (default)</li> </ul> |
|--------------------------------|-----------|----------------------------------------------------------------------------------------------------|
| Hide Enterprise Features       | REG_DWORD | <ul> <li>1 - Hides Insert Formula drop-down.</li> <li>0 - Shows Insert Formula drop-down (default)</li> </ul>                                                                                                    |
| No Enterprise Features Warning | REG_DWORD | <ul> <li>1 - Disables Enterprise Feature warning.</li> <li>0 - Enables Enterprise Feature warning.<br/>(default)</li> </ul>                                                                                                    |
| Help File Path                 | REG_SZ    | Path to chm file. Default value is C:\WINDO<br>WS\Help\OfficeWriterRS.chm                                                                                                    |
| SamplesDir                     | REG_SZ    | Path to the root or samples (RDL) directory.<br>Default value is C:\Program<br>Files\SoftArtisans\OfficeWriter\Designer\s<br>amples                                                                                                    |
| InstallDir                     | REG_SZ    | Path to install directory. C:\Program<br>Files\SoftArtisans\OfficeWriter\Designer                                                                                                    |
| WordUseOpenFileMRU             | REG_DWORD | <ul> <li>0 - Use SampleDir once, then switch to 1</li> <li>1 - Use last opened dir (default)</li> <li>2 - Always use SampleDir</li> </ul>                                                                                                    |
| ExcelUseOpenFileMRU            | REG_DWORD | <ul> <li>0 - Use SampleDir once, then switch to 1</li> <li>1 - Use last opened dir (default)</li> <li>2 - Always use SampleDir</li> </ul>                                                                                                    |
| ServerMRU                      | Subkey    | Keeps a list of most recently used (MRU) servers.                                                                                                    |

How to change an OfficeWriter ServerMRU (most recently used servers) registry key value:

- Open the Start menu and select Run.
   Enter regedit and click Ok.
   Open the folder HKEY\_CURRENT\_USER\Software\SoftArtisans\OfficeWriter\Designer\ServerMRU.
- Double click the key you want to update. An dialog will open.
   In the Value Data field, enter a new value for the key.

| Кеу             | Туре      | Value                     | Value Description                                                                                                   |
|-----------------|-----------|---------------------------|----------------------------------------------------------------------------------------------------|
| Maximum Entries | REG_DWORD | optional,<br>default - 10 | Maximum entries in MRU list.<br>Entries at the bottom of the list<br>are removed to accommodate<br>new server URLs. |
| MRU#            | REG_SZ    | Server URL (full)         | http:// <servername>/ReportServ<br/>er</servername>                                                                 |